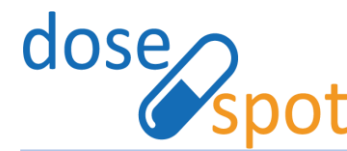

# Prescribing App User Guide: EPCS

18 Crawford Street · 2<sup>nd</sup> Floor · Needham Heights, MA 02494 · phone: 1-888-847-6814 · <u>www.dosespot.com</u>

#### This user guide highlights the EPCS workflows in the DoseSpot Application.

## **Complete Identity Proofing**

EPCS clinicians can send electronic prescriptions for controlled substances. Clinicians must complete the identity proofing (IDP) process and EPCS/TFA authentication process before they can sign and send controlled substance prescriptions.

The following section details a step-by-step reference to complete the IDP process.

#### **Initiate IDP process**

Click the exclamation point (!) icon next to the Clinic Name in the DoseSpot header (top left of the page).

An Alerts popup will appear. Click the link to launch the first step of the IDP process.

| DoseSpot QA Clinic 1                                | ange                       |
|-----------------------------------------------------|----------------------------|
| Ale                                                 | ts ×                       |
| Please click here to comp<br>Controlled Substances. | lete Identity Proofing for |

#### **IDP** step one

Check the authorization box at the top of the popup. Fill out all fields on the form, see below for additional information on utilizing Experian One Time Password (OTP) functionalities:

If a "Mobile" phone type is selected, an agreement checkbox will display. This will configure the IDP workflow to include the OTP step. Please note, if the phone type is "Home", the agreement checkbox will be hidden, and the user will continue with the traditional workflow that results in an Experian Letter being sent out.

Once Step 1 has been completed with the proper info, mobile phone numbers will receive a text message containing a One Time Password. This password will expire in 7 days if not used.

|                                              | Identity Proofing for Controlled Substances                                                                                                    |
|----------------------------------------------|----------------------------------------------------------------------------------------------------|
| Step 2:<br>Your one<br>below. If<br>number a | time password has been sent to your mobile number. Please enter it<br>you did not receive a code, please restart identity proofing without a phone<br>and one will be mailed to you. |
| One Tim                                      | e Password                                                                                                    |
|                                              |                                                                                                    |
|                                              | Next                                                                                                    |
|                                              | Restart                                                                                                    |
|                                              | Cancel                                                                                                    |

Once the user has entered their One Time Password, they will move on to IDP Step Two

Note: The information is for the purpose of Experian IDP only. DoseSpot does not save any of the information entered in the form.

Click "Next" to continue.

#### **IDP step two**

If step one was completed successfully, either via the OTP workflow or the traditional letter pathway, Experian will return a collection of financial based questions and answers. The clinician must successfully complete three (and sometimes four) questions to complete identity proofing.

#### **IDP step three**

If identity proofing was completed successfully, the clinician will be prompted to set a unique 4-digit PIN number.

To set a PIN, click the "Set PIN" button. Enter a 4-digit PIN number and click "OK". This completes the IDP process.

**Note:** If the clinician failed to answer the questions correctly, they will receive the message "You have failed Identity Proofing. Please close this window and try again." The clinician can attempt to complete identity proofing up to **two times**.

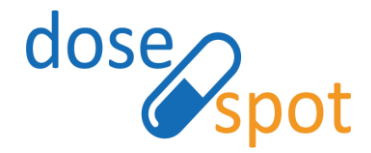

| IDP step one Introlled Substances                                                                                                    | IDP step two ng for Controlled Substances *                                                                                                    | IDP step three: success                                                              |
|----------------------------------------------------------------------------------------------------|----------------------------------------------------------------------------------------------------|--------------------------------------------------------------------------------------|
| teering places government teer in minimum reacts in equation of the 24 minimum place<br>continued use of this service. Developed contracts with agencies such as Experian<br>complete the identification process. In some cases, the information you provide<br>may not match the information available to Experian in the electronic records used<br>for verification. If your identity could not be verified, please contact the Experian<br>Hein Device 48 00 931 561. | Step 2:<br>To comply with DEA regulations for the Electronic Prescribing of Controlled<br>Substances, please enter the following information:                                                                                                    | Identity Proofing for Controlled Substances                                          |
| The present at 600 631 6914.                                                                                                    | According to your credit profile, you may have opened a mortgage loan in or around<br>March 2015. Please select the lender to whom you currently make your mortgage<br>payments. If you do not have a mortgage, select 'NONE OF THE ABOVE/DOES NOT<br>APPLY'.<br>• BK OF AMER<br>• ROCK FINANCIAL CORP<br>• FANNIE MAE | You have successfully completed Identity Proofing. Set PIN Finish Cancel             |
| arising out of, or in any way related to, such disclosure or the identity<br>proofing process.                                                                                                    |                                                                                                    | IDD stop throat suggests                                                             |
| Step 1:<br>To comply with DEA regulations for the Electronic Prescribing of Controlled<br>Substances, please enter the following information:<br>Legal First Name                                                                                                    | WONE OF THE ABOVE/DOES NOT APPLY<br>You may have opened a mortgage loan in or around March 2015. Please select the<br>dollar amount range in which your monthly mortgage payment falls. Refer only to<br>the regular monthly payment which includes principal, interest, and escrow (escrow                            | with Letter from Experian                                                            |
| Legal Middle Name                                                                                                    | could include taxes and insurance if collected by lender). If you have not had a<br>mortgage payment now or in the past, please select 'NONE OF THE ABOVE/DOES NOT<br>APPLY'.                                                                                                    | Identity Proofing for Controlled Substances - Step 4:                                |
| Legal Last Name                                                                                                    | ©\$530 - \$729                                                                                                    | You have successfully completed Identity Proofing. Experian is sending a letter that |
| Bays                                                                                                    | ©\$730 - \$929                                                                                                    | contains your reference number.                                                      |
| Home Address                                                                                                    | ©\$930 - \$1129                                                                                                    |                                                                                      |
| City                                                                                                    | ©\$1130 - \$1329                                                                                                    | Finish                                                                               |
|                                                                                                    | ONONE OF THE ABOVE/DOES NOT APPLY                                                                                                    | Cancel                                                                               |
| State                                                                                                    | Which one of the following retail credit cards do you have? If there is not a matched<br>retail credit card, please select 'NONE OF THE ABOVE'.                                                                                                    | Canteer                                                                              |
| Zipcode                                                                                                    | HARVEY NICHOLS                                                                                                    | IDD stop threes fail                                                                 |
|                                                                                                    | ORINKS                                                                                                    | ibe step three. Tall                                                                 |
| Date of Birth                                                                                                    | © EREEPORT TRADING CO                                                                                                    |                                                                                      |
| 05-09-2000                                                                                                    |                                                                                                    | Identity Proofing for Controlled Substances ×                                        |
| Phone Type Phone Number                                                                                                    |                                                                                                    | Ctop 2:                                                                              |
| If you would like to receive a One Time Password to expedite the<br>identification process please use a mobile phone number above.                                                                                                    |                                                                                                    | You have failed Identity Proofing, Please close this window and try again.           |
| This is a mobile number. By checking this box, you agree to receive text<br>messages from Experian containing only One Time Passwords. Mobile<br>carrier text message fees may apply.                                                                                                    | Next<br>Restart                                                                                                    | Finish                                                                               |
| Social Security Number                                                                                                    |                                                                                                    | Restart                                                                              |
| Credit Card Number                                                                                                    | Cancel                                                                                                    | Cancel                                                                               |
| creat cara wander                                                                                                    |                                                                                                    |                                                                                      |
| Next                                                                                                    |                                                                                                    |                                                                                      |

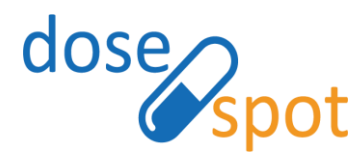

# Letter from Experian

Following successful completion of IDP, Providers have the option to receive a letter from Experian with a unique Reference Number. This letter is sent in the mail to the user's home address on record.

If Experian OTP fails or the provider opts out of the Experian OTP workflow, they will receive the letter displayed.

The Reference Number is required to activate EPCS.

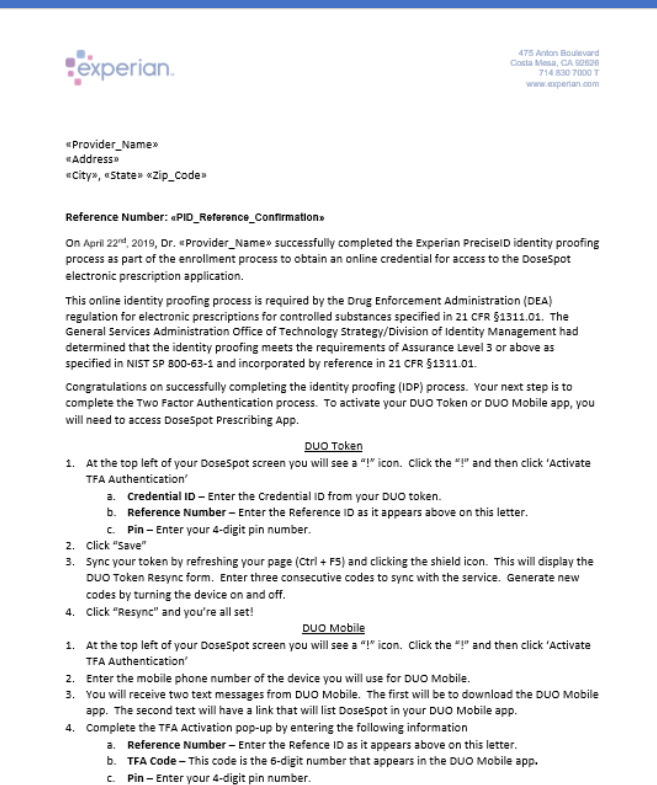

5. Click "Save" and you're all set!

If you experience any issues with the identity proofing process we advise that you contact DoseSpot Support at (888) 847-6814

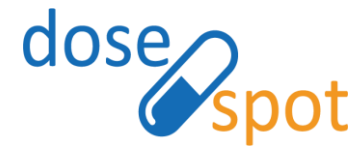

## **EPCS/TFA** Authentication

After Identity Proofing is completed successfully, providers must activate their DUO Mobile Application or DUO Token. This is the last step in the EPCS/TFA Authentication process, enabling the clinician to sign and send an electronic prescription for a controlled substance.

Note: Once IDP is complete, an admin user must first initiate EPCS/TFA Activation before a clinician can begin the process of EPCS/TFA Activation. For more details, please refer to the DoseSpot Admin Console User Guide, or contact your support team.

## EPCS/TFA Activation – DUO Mobile

DUO mobile app will be used as the second factor of the Two-Factor Authentication (TFA) process during EPCS/TFA Activation and every time a prescriber sends an electronic prescription for a controlled substance. The following is step-by-step instructions to activate your new DUO mobile app

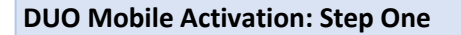

Enter the DoseSpot prescribing app, in your navbar, there will be an exclamation icon like the one featured below.

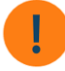

Upon clicking the exclamation icon, a pop-up will appear, displaying an Activate TFA link. Click this link and the DUO Mobile prompt will appear.

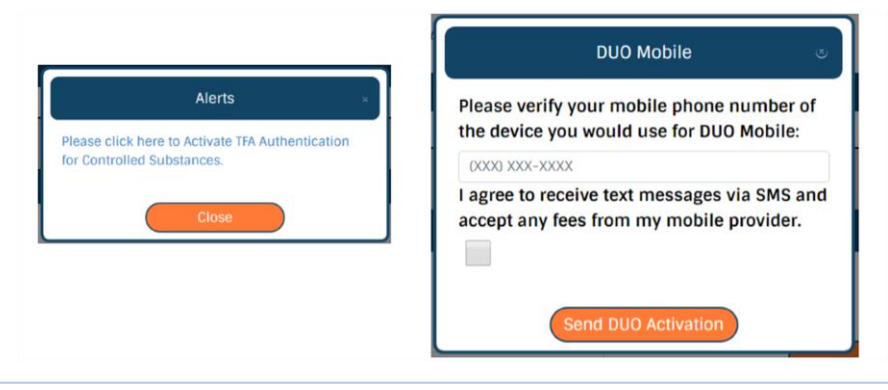

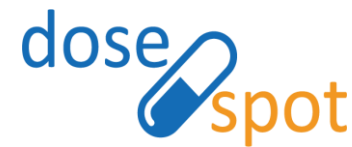

#### **DUO Mobile Activation: Step Two**

Once your mobile number is submitted, you will receive two text messages from DUO Mobile:

Dosespot has sent you a request to install DUO Mobile. http://mf373f8b1.duosecurity.com

The first text will provide a quick link to download the DUO Mobile app if you have not already done SO.

Dosespot has sent you a link for two-factor authentication with DUO Mobile. https://mf373f8b1.duosecurity.com/ activate/ nOOWYLyrXFAeUoDSxDbl

The second text will contain a link allowing you to use DUO Mobile with the Dosespot application.

Once the link in the second text is clicked, you will see Dosespot listed in your DUO Mobile app. The six-digit sequence is your TFA Code. The "refresh" arrows will generate a new code if tapped. You will need to generate a new code everytime you are prompted for the TFA Code in the Dosespot application.

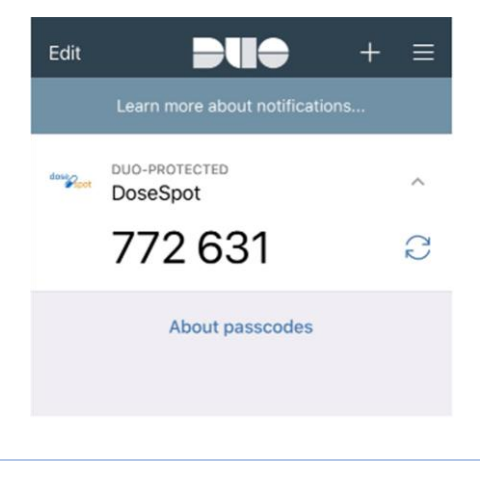

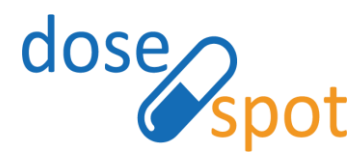

#### **DUO Mobile Activation: Step Three**

|             | TFA Activation | × |
|-------------|----------------|---|
| Reference N | lumber         |   |
| TFA Code    |                |   |
| PIN         |                |   |
| Set PIN     |                |   |
|             | Save           |   |
|             | Cancel         |   |

Complete the TFA Authentication pop-up to activate your new token. If you are unsure about what to enter, use the guide below:

| Reference Number | The Reference # can be found in the Experian letter<br>that was mailed after successful IDP, contact your<br>tech support if the number is no longer available. If<br>IDP was completed with Experian One Time<br>Password, this field will be disabled with the number<br>pre-populated.<br>Reference Number |  |
|------------------|----------------------------------------------------------------------------------------------------|--|
| TFA Code         | The TFA Code is the 6 digit code that is generated<br>by the DUO Mobile app.                                                                                                    |  |
| PIN<br>Set PIN   | If you currently use a PIN for sending prescriptions,<br>enter it here. If not, you may set a new one by<br>clicking the Set PIN button.                                                                                                    |  |

Upon submit, you should see a Success! status message. You are now ready to start EPCS in Dosespot. If you encounter an error, please continue to our Troubleshooting section.

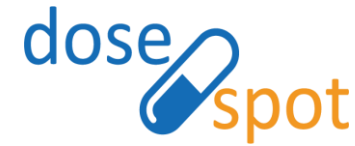

#### **DUO Mobile Activation: Troubleshooting**

#### What happens if I entered the wrong number?

No worries, contact your technical support team to open a case in Salesforce. The DoseSpot team will be able to edit the number you entered and resend the DUO activation texts. You will be back on track...oh, and somewhere, someone will receive a strange DUO text.

#### What happens if I did not receive a text?

Hmm...the text should come immediately, so if you didn't receive it, please open a case in Salesforce so that we can resend you DUO activation texts.

#### What happens if I get a new phone?

Lucky you. If you back up your apps and transfer everything to your new phone, you should be able to conduct business as usual. If for some reason you no longer have the app, contact your technical support team to open a case in Salesforce. DoseSpot can resend the DUO activation texts.

#### What happens if I change my phone number?

No issue at all. Open a case in Salesforce and we will be able to edit your original number and resend the DUO activation texts.

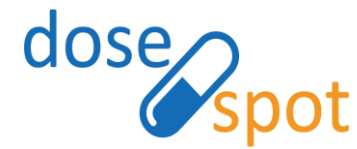

## EPCS/TFA Activation – DUO Token

Prescribing App User Guide: EPCS 18 Crawford Street · 2<sup>nd</sup> Floor · Needham Heights, MA 02494 · phone: 1-888-847-6814 · <u>www.dosespot.com</u>

DUO tokens will be used as the second factor of the Two-Factor Authentication (TFA) process during EPCS/TFA Activation and every time a prescriber sends an electronic prescription for a controlled substance. The following is a step-by-step guide to activate your new DUO Token.

**Please note:** An EPCS Coordinator at your organization must first go to the Dosespot Admin Console and initiate EPCS/TFA Activation before a clinician can begin the steps below, please contact a member of your support team to get this process started.

#### **DUO Token Activation: Step One**

Enter the DoseSpot prescribing app, in your navbar, there will be an exclamation icon like the one featured below.

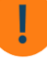

Upon clicking the exclamation icon, a pop-up will appear, displaying an "Activate TFA" link. Click this link and the TFA Activation form will appear.

| Alerts ×                                                                    | Credential ID    |
|-----------------------------------------------------------------------------|------------------|
| Please click here to Activate TFA Authentication for Controlled Substances. | Reference Number |
| Close                                                                       | PIN              |
|                                                                             | Set PIN          |
|                                                                             | Save             |
|                                                                             | Cancel           |

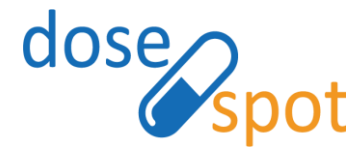

#### DUO Token Activation: Step Two

| Credential ID    | The Credential ID can be found on the back of your<br>token. Please ensure you enter all characters,<br>alpha and numeric.                                                                                                    |
|------------------|----------------------------------------------------------------------------------------------------|
| Reference Number | The Reference # can be found in the Experian letter<br>that was mailed after successful IDP, contact your<br>tech support if the number is no longer available. If<br>IDP was completed with Experian One Time<br>Password, this field will be disabled with the number<br>pre-populated. |
| PIN              | If you currently use a PIN for sending prescriptions,                                                                                                    |
| Set DIN          | clicking the Set PIN button.                                                                                                    |

#### DUO Token Activation: Step Three

Almost there...you will now need to sync your new token with the DUO service. Once the page refreshes (you can do this manually by Ctrl + F5), you will see a shield icon in your navbar like the one below.

|     | · •      |  |
|-----|----------|--|
| - 1 | <u>_</u> |  |
|     |          |  |
| . 2 |          |  |

Upon clicking the shield icon, a pop-up will appear, displaying the DUO Token Resync form. You will need to enter three consecutive codes to sync with the service. Generate new codes by turning the device on and off.

| DUO Token Resync 🛛 🕓                                                                                  |
|----------------------------------------------------------------------------------------------------|
| To resync your DUO token, please enter three<br>consecutive passcodes from your device.<br>Passcode 1 |
| Passcode 2                                                                                            |
| Passcode 3                                                                                            |
| Resync                                                                                                |
| Cancel                                                                                                |

Upon clicking "Resync" you should see a Success! status message. You are now ready to start EPCS with your new token.

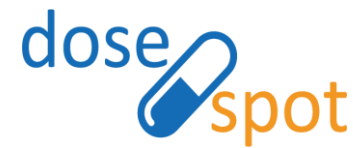

# Prescribing App User Guide: EPCS

18 Crawford Street · 2<sup>nd</sup> Floor · Needham Heights, MA 02494 · phone: 1-888-847-6814 · <u>www.doses</u>pot.com

#### **DUO Token: Troubleshooting**

#### What happens if I lose my token or the battery dies?

No worries have your support team open a case in Salesforce. The DoseSpot team will be able to deactivate the token remotely and ship you a new one.

I activated my token but am encountering errors when attempt to send Controlled Substances....

Hmm...try resyncing your token by clicking on the Salesforce and DoseSpot will troubleshoot futher.

icon. If that doesn't work, your support team can open a case in

## **EPCS/TFA** deactivation

The TFA deactivation process can be completed by the clinician in the Prescribing Application.

Note: If the clinician is unable to complete TFA deactivation in the Prescribing Application, TFA Deactivation can be completed by a DoseSpot team member. For more details, please contact your support team or DoseSpot Support.

#### Initiate tfa deactivation

**PIN number** 

DoseSpot.

An EPCS Coordinator, Clinician Admin or Client Admin must first initiate EPCS/TFA deactivation before a clinician can begin the process of EPCS/TFA deactivation. For more details, please refer to the Admin Console User Guide, or contact your support

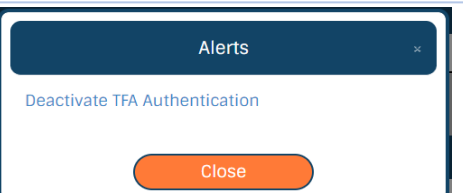

complete tfa deactivation: step two DUO Mobile App: Enter the TFA Code (the 6digit code generated by the Mobile App) and

DUO Token: Enter the Credential ID (found on the back of token), TFA Code (6-digit code generated by Token) and PIN number Click "Save" to complete the deactivation process. If successful, the clinician will no longer be able to send EPCS prescriptions in

#### Complete tfa deactivation: Step one

In the Prescribing Application, click the exclamation point (!) icon next to the Clinic Name in the DoseSpot header (top left of the page).

An Alerts popup will appear. Click the link to launch the Deactivate form.

| TFA Deactivation × |                | TFA Deactivation × |           |  |
|--------------------|----------------|--------------------|-----------|--|
| TEA Code           | DUO Mobile App | Credential ID      | DUO Token |  |
| TFA Code           |                |                    |           |  |
|                    |                | TFA Code           |           |  |
| PIN                |                |                    |           |  |
|                    |                | PIN                |           |  |
| Change PIN         |                | Change PIN         |           |  |
| Sa                 | ive            | Save               |           |  |
| ( Car              | ncel )         | Cancel             |           |  |

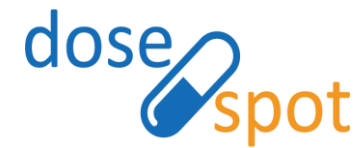

| Pharmacy search                                                                                                    |                                                                                                    |                                                                                                    |                                                                                                    |  |
|----------------------------------------------------------------------------------------------------|----------------------------------------------------------------------------------------------------|----------------------------------------------------------------------------------------------------|----------------------------------------------------------------------------------------------------|--|
| Clinicians can search for EPCS-<br>enabled pharmacies through<br>the Pharmacy Search form<br>under "Manage Patient's<br>Pharmacies". To do this, check<br>the "EPCS" checkbox, and<br>click "Search".                                                                                                | Manage Patient's Pharmacies<br>Current Pharmacies<br>W Amamacy Store 10.0<br>2000-1 Crystal Dr<br>Anlingen, W. 22020<br>prob 31:4-44586<br>Fax: COUSH 41-4556<br>Proc Store As Default<br>Store As Default                                                                                                    | SEARCH BY PATIENT  SEARCH BY PATIENT  Name:  Seeclafty: Select A Speciality  Proce:  Fax:                                                                                                    | Address<br>Address<br>Cry.<br>State:<br>State:<br>State:<br>Croce:<br>Close<br>SEABCH                                                                                                    |  |
| <b>Note:</b> If a clinician attempts to send a controlled substance electronically to a pharmacy that is not equipped to handle EPCS, a pop up will appear indicating that the pharmacy selected is not registered for the receipt of controlled substance and that a new pharmacy must be selected. | Pharmacy Results           Dr Chrono Pharmacy           12345 MAIN ST.           DEFAULT CITY. NY 00001           (412) 555-1234           Fax: (412) 555-1235           Mail Order           EPCS           Rite Aid QA - 08028           455 Rite Aid St           Boston, NY 00022           (717) 761-2633           Fax: (404) 555-9090           Retail           EPCS | Fletcher Allen Test Pharmacy<br>12345 Main St<br>DEFAULT CITY, NY 00001<br>(412) 555-1234<br>Fax: (732) 676-4291<br>Retail<br>EPCS<br>Chicopee Health Center Pharmacy - C<br>S05 Front St<br>Chicopee, MA 010133140<br>(413) 420-6220<br>Fax: (413) 592-3375<br>Retail<br>EPCS | Life Watch Test Pharmacy<br>12345 MAIN ST.<br>DEFAULT CITY, NY 00001<br>(412) 555-1234<br>Retail<br>EPCS<br>STOP AND SHOP PHARMACY 782<br>1282 SPRINGFIELD STRET<br>Feeding Hills, MA 01030<br>(413) 789-2226<br>Fax: (412) 786-2422<br>Retail<br>EPCS |  |

## **Favorite prescription**

Prescriptions for controlled substances can be marked as favorites the same way prescriptions for non-controlled substances are added to the Favorites List. Clinicians can access their favorites through the My Favorites list in Step 1 of the Add Prescription workflow. This will take the clinician directly to Step 3 to edit any prescription details and submit the form.

| step one                                                                                                    |                                                                                                    | Current diagnosis: Bitten by shark, subsequent encounter  |                                                       |          |             |
|----------------------------------------------------------------------------------------------------|----------------------------------------------------------------------------------------------------|-----------------------------------------------------------|-------------------------------------------------------|----------|-------------|
| In the final step of the Add Prescriptic details and click the Star icon next to                                                                                                    | Current medication: Ambien Gral - tableD Change Current strength: 10 mg Change Change                                                                        |                                                           |                                                       |          |             |
| <b>Note:</b> Effective dates are not saved input a new effective date every time Schedule II medication (as effective d                                                                                      | in favorites. A clinician must<br>a prescription is written for a<br>ate is a required field).                                                               | Effective Date Patient Directions Test Patient Directions | Today                                                 | ′        | ]           |
| step two                                                                                                    | Add Favorite ×                                                                                                    | 117 Characters remaining<br>Dispense*                     | Dispense Unit*                                        | Refills* | Days Supply |
| A pop up will appear. Enter a nickname for the favorite and click "OK".                                                                                                    | Please enter a nickname for this to be added<br>to your Favorites List:<br>Favorite 1                                                                        | 10<br>Show Pharmacy Notes                                 | Tablet No Substitutions Save Prescription             | Save As  | Favorite    |
| <b>Note:</b> To save the favorite as a master favorite, add an asterisk (*) to the beginning of the nickname.                                                                                                | Cancel                                                                                                    |                                                           |                                                       |          |             |
| step three                                                                                                    | dd Prescription                                                                                                    |                                                           |                                                       |          | 8           |
| The prescription will be added to<br>the Pending Medications list, and<br>a copy of the prescription will be<br>saved as a favorite in the My<br>Favorites list (Step 1 of the Add<br>Prescription Workflow) | tedication Supply Compound ap 1 to hor a Diagnosis by name or ICD10 to select it. to for a medication by name, then click the medication name to select it.* |                                                           | My FavoriteS<br>Favorite 1 - Ambien 10 mg tablet Remo | wa       |             |

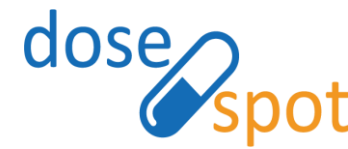

# Schedule II medications

Prescriptions for Schedule II medications can be sent electronically using DoseSpot. Schedule II medications require additional information from the clinician before they can be sent to the pharmacy.

#### prescription specifications

If diagnosis is **enabled** in the clinic's configurations, a user In Step 3 of the workflow, the following fields are additional required fields for Schedule II medications: must choose a diagnosis for an EPCS prescription.

In Step 1 of the Add Prescription workflow, search for a diagnosis by typing in the name or the ICD/CDT code of the diagnosis. An autocomplete dropdown will be triggered if the user enters a string of 3 or more characters. Select the diagnosis from the autocomplete dropdown list:

- Effective Date: must be within 6 months from the day the prescription is written. The format is DD/MM/YYYY
- Refills: must be zero (no refills are allowed for Schedule II medications)
- Days Supply: must be less than or equal to 90 days

| Add Prescription           Medication         Supply         Compound | Step 3                                                       |
|-----------------------------------------------------------------------|--------------------------------------------------------------|
| Step 1                                                                | Current diagnosis: Bitten by shark, initial encounter Change |
| Search for a Diagnosis by name or ICD10 to select it.*                | Schedule II                                                  |
| shark                                                                 | Current dose/form: 30 mg Change                              |
| Bitten by shark, initial encounter                                    | Effective Date*                                              |
| Bitten by shark, subsequent encounter                                 |                                                              |
| Bitten by shark, sequela                                              |                                                              |
| Struck by shark, initial encounter                                    | Patient Directions*                                          |
| Struck by shark, subsequent encounter                                 | Test Patient Directions                                      |
| Struck by shark, sequela                                              | 117 Characters remaining                                     |
| Other contact with shark, initial encounter                           | Dispense* Dispense Unit* Refills* Days Supply*               |
| Other contact with shark, subsequent encounter                        | 50 Tablet • 0 30                                             |
| Other contact with shark, sequela                                     |                                                              |
| Current medication: Codeine (oral - tablet) Change                    | Show Pharmacy Notes Solutions The Save As Favorite           |
| Schedule II                                                           | Save Prescription                                            |

## Schedule III, IV & V medications

Prescriptions for Schedule III. IV. and V medications can be sent electronically using DoseSpot (except in Montana). Schedule III, IV, and V medications require additional information from the clinician before they can be sent to the pharmacy. prescription specifications

If diagnosis is **enabled** in the clinic's configurations, a user In Step 3 of the workflow, the following fields are additional must choose a diagnosis for an EPCS prescription:

In Step 1 of the Add Prescription workflow, search for a diagnosis by typing in the name or the ICD/CDT code of the diagnosis. An autocomplete dropdown will be triggered if the user enters a string of 3 or more characters. Select the diagnosis from the autocomplete dropdown list.

| tep 1            |                                      |
|------------------|--------------------------------------|
| earch for a Diag | nosis by name or ICD10 to select it. |
| Shark            |                                      |
| Bitten by shark  | initial encounter                    |
| Bitten by shark  | subsequent encounter                 |
| Bitten by shark  | sequela                              |
| Struck by shark  | , initial encounter                  |
| Struck by shark  | , subsequent encounter               |
| Struck by shark  | c, sequela                           |
| Other contact w  | ith shark, initial encounter         |
| Other contact w  | ith shark, subsequent encounter      |
| Other contact w  | ith shark, sequela                   |

required fields for Schedule III, IV, and V medications:

Refills: must be less than or equal to 5 refills

| Medication             | Supply          | Compound                    |       |           |              |
|------------------------|-----------------|-----------------------------|-------|-----------|--------------|
| Step 3                 |                 |                             |       |           |              |
| Current diagnosis:     | Bitten by shari | k, initial encounter Change |       |           |              |
| Current medication     | : Ambien (oral  | - tablet) Change            |       |           |              |
| Schedule IV            |                 |                             |       |           |              |
| Current strength: 1    | 0 mg Chan       | ge                          |       |           |              |
| Effective Date         |                 |                             |       |           |              |
|                        |                 |                             | Today |           |              |
| Patient Directions*    |                 |                             |       |           |              |
| Test Patient Direc     | tions           |                             |       |           |              |
| 117 Characters remaini | 08              |                             |       |           |              |
| Dispense*              | ··•             | Dispense Unit*              |       | Refills*  | Days Supply  |
| 20                     |                 | Tablet                      |       | • 5       | a sta supply |
| •                      |                 |                             |       |           |              |
| Show Pharmacy No       | ites            | No Substitutio              | ns    | 🔶 Save As | Favorite     |
|                        |                 |                             |       |           |              |

DoseSpot Prescribing User Guide - EPCS Supplement 2.0 - August 2019 ©2019 PRN Software LLC. Confidential

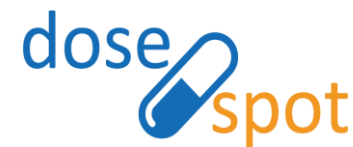

# Prescribing App User Guide: EPCS 18 Crawford Street · 2<sup>nd</sup> Floor · Needham Heights, MA 02494 · phone: 1-888-847-6814 · <u>www.dosespot.com</u>

## Reassign prescribing user for controlled substance prescription

A clinician can reassign controlled substance prescriptions that were originally entered by a different prescriber to themself. This enables the clinician to act as the original prescriber, allowing them to review, sign and send the prescription to the pharmacy.

From the patient's Pending Medications list, select the medication(s) to reassign using the checkbox(es) corresponding to the medication. Enter the PIN on file in the PIN field, and click "Approve and Send"

| _       | Medication                                                                                                    | Dispense 11 | Date 11     | Refills 1 | Prescriber [Agent]                  | Pharmacy               |                   |
|---------|----------------------------------------------------------------------------------------------------|-------------|-------------|-----------|-------------------------------------|------------------------|-------------------|
| Showing | Percocet 2:5/325 325 mg-2.5 mg tablet<br>Schedule II<br>Effective Date: Feb 5, 2019<br>NO Substitutions Allowed<br>7 Days Supply<br>Sig: TEST<br>Diagnosis: Bitten by shark, initial encounter<br>1 to 1 of 1 entries | 15 Tablets  | Feb 5, 2019 | 0         | Steve Schneeberger [Test Clinician] | VA Pharmacy Store 10.6 | Actions -         |
| Change  | Pharmacy PIN:                                                                                                    | Char        | age PIN     |           | Approve and Send                    |                        | Approve and Print |

# **PDMP** information

Prescription Drug Monitoring Programs (PDMP) are state-level electronic databases that track controlled substance prescriptions. When a clinician sends a controlled substance prescription from the Pending Medications list, the Sign & Send popup will display the PDMP name and link to the Log In page, as well as any additional messages regarding the PDMP. This allows clinicians to review prescription details before approving and sending the prescription.

The program information displayed is based on the Clinic's state, unless the clinic has "Isolate Clinician" enabled as a clinic configuration. If "Isolate Clinician" is enabled, the program information displayed will be based on the Clinician's state.

| Controlled Substance - Ready to Sign ×                                                                                                    |
|----------------------------------------------------------------------------------------------------|
| Steve Schneeberger, DEA: WW2345678<br>18 Crawford Street Needham, MA 02494                                                                                                    |
| Patient: Kara Whiteside<br>Please check Schedule 2-5 substances within<br>your PDMP.<br>MassPAT<br>https://massachusetts.pmpaware.net/login                                                                                                    |
| Medication 1: 0xyCONTIN 80 mg tablet, extended<br>release<br>Schedule II<br>Date Written: 02/08/2019<br>Effective Date: 02/08/2019<br>Sig: test<br>Dispense: 23 Tablet<br>Total number of dispensings approved: 1<br>Days Supply: 2<br>Ready to Sign                                                                                                    |
| By completing the two-factor authentication<br>protocol at this time, you are legally signing the<br>prescription(s) and authorizing the transmission<br>of the above information to the pharmacy for<br>dispensing.<br>The two-factor authentication protocol may only<br>be completed by the practitioner whose name<br>and DEA registration number appear above. |
| Please input your PIN:<br>Change PIN<br>Please input your two-factor authentication<br>security code:                                                                                                    |
| Sign & Send                                                                                                    |

all of these scripts. Are you sure you want to continue?

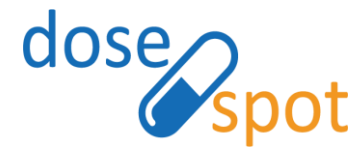

## send controlled substance prescription

Once the clinician clicks "Save Prescription" in Step 3 of the Add Prescription workflow, the medication will be added to the patient's Pending Medications list.

#### Step one

From the patient's Pending Medications list, select the medication(s) using the checkbox(es) corresponding to the medication. Enter the PIN on file in the PIN field, and click "Approve and Send":

| Pending Medications                                                                                                    |                                                               |                                                        |                                                                                                    |
|----------------------------------------------------------------------------------------------------|---------------------------------------------------------------|--------------------------------------------------------|----------------------------------------------------------------------------------------------------|
| Select All                                                                                                    |                                                               |                                                        | Search:                                                                                                    |
| Medication                                                                                                    | î↓ Dispense î↓ Date                                           | ↑↓ Refills ↑↓ Prescriber [Ag                           | enti 11 Pharmacy 11                                                                                                    |
| OxyCONTIN 80 mg tablet, extended release<br>Schedule II<br>Effective Date: Feb 11, 2019<br>NO Substitutions Allowed<br>14 Days Supply<br>Sig: Test | e 20 Tablets Feb                                              | 1, 2019 0 Steve Schneel                                | berger VA Pharmacy Store 10.6                                                                                                    |
| Showing 1 to 1 of 1 entries                                                                                                    |                                                               |                                                        |                                                                                                    |
| Change Pharmacy Pin                                                                                                    | Change PIN                                                    | Approve and                                            | I Send Approve and Print                                                                                                    |
| Step two                                                                                                    |                                                               |                                                        | Controlled Substance - Ready to Sign                                                                                                    |
| In the popup, review the clini<br>Sign" to trigger the two-factor<br>the TFA security code (from DI                                                | ician and prescription de<br>r authentication process<br>JO). | tails, and check "Ready t<br>Enter the PIN on file, ar | to<br>Nd Steve Schneeberger, DEA: WW2345678<br>18 Crawford Street Needham, MA 02494                                                                                                    |
| Step three                                                                                                    |                                                               |                                                        | Patient: Kara Whiteside                                                                                                    |
| Click "Sign & Send". If TFA i pharmacy and added to the pa                                                                                         | s successful, the prescr<br>tient's Active Medication         | iption will be sent to th<br>is list.                  | Please check Schedule 2-5 substances within<br>your PDMP.<br>MassPAT<br>https://massachusetts.pmpaware.net/login                                                                                                    |
|                                                                                                    |                                                               |                                                        | Medication 1: 0xycowniw so ing tablet, extended release<br>Schedule II<br>Date Written: 02/08/2019<br>Effective Date: 02/08/2019<br>Sig: test<br>Dispens: 23 Tablet<br>Total number of dispensings approved: 1.<br>Days Supply: 2<br>Ready to Sign<br>Ry completing the two-factor authentication protocol at this time, you are legally signing the prescription(s) and authorizing the transmission of the above information to the pharmacy for dispensing.<br>The two-factor authentication protocol may only be completed by the practitioner whose name and DEA registration number appear above. |

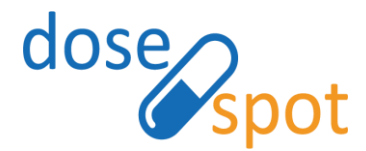

### epcs printed prescriptions

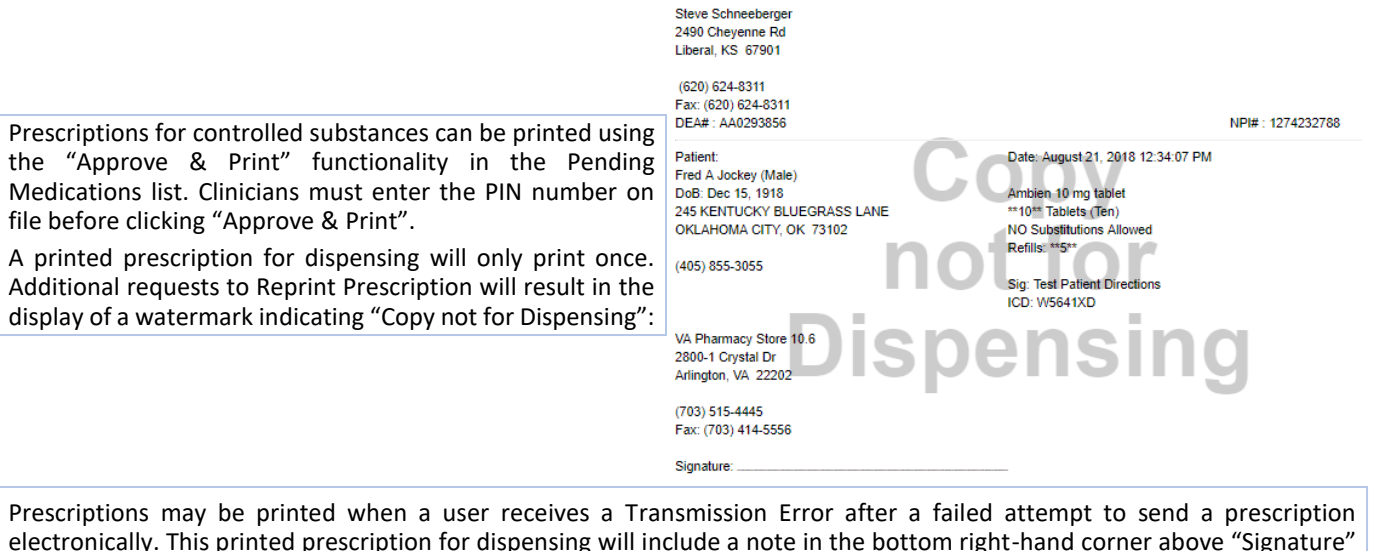

electronically. This printed prescription for dispensing will include a note in the bottom right-hand corner above "Signature" stating that the prescription was originally sent electronically but failed. The date and time the prescription was sent is also included.

| 3 Patient Notifications                                                                                                    |                                                     |                                                             |                                                                                                    |                                                                                                    |                                                                 |                                                                                                    | 8                                      |
|----------------------------------------------------------------------------------------------------|-----------------------------------------------------|-------------------------------------------------------------|----------------------------------------------------------------------------------------------------|----------------------------------------------------------------------------------------------------|-----------------------------------------------------------------|----------------------------------------------------------------------------------------------------|----------------------------------------|
| Transmission Errors                                                                                                    |                                                     |                                                             |                                                                                                    |                                                                                                    |                                                                 |                                                                                                    |                                        |
| Show 10 • entries                                                                                                    |                                                     |                                                             |                                                                                                    |                                                                                                    |                                                                 |                                                                                                    | Search:                                |
| Medication                                                                                                    | †↓                                                  | Dispense                                                    |                                                                                                    | Date                                                                                                    |                                                                 | Refills                                                                                                    | Ĺ                                      |
| Ambien 10 mg tablet                                                                                                    |                                                     | 50 Tablets                                                  |                                                                                                    | Aug 21, 2018 12:52 PM                                                                                                    |                                                                 | 5                                                                                                    | Print                                  |
|                                                                                                    |                                                     |                                                             | Steve Sch<br>2490 Chey<br>Liberal, KS<br>(620) 624<br>Fax: (620)<br>DEA# : AA<br>Patient:                                                                                                    | neeberger<br>renne Rd<br>5 67901<br>-8311<br>624-8311<br>0293856                                                                                                    | Date                                                            | August 21, 2018 12:56                                                                                                    | NPI# : 1274232788                      |
| To print a prescription after receiving a tra<br>to the Transmission Errors table in the P<br>section. Click the "Print" button correspor<br>prescription. Enter the PIN on file and c<br>printed prescription will open in a new tab | ansmissio<br>atient N<br>nding to<br>lick "Co<br>o. | on error, go<br>lotifications<br>the desired<br>nfirm". The | Patient:<br>Fred A Joc<br>DoB: Dec<br>245 KENT<br>OKLAHON<br>(405) 855-<br>Druglix<br>333 SR 56<br>Ste 200<br>Minneapol<br>Minneapol<br>Minneapol<br>Fax: (401)<br>The presci<br>failed.<br>Date Sent | key (Male)<br>15, 1918<br>UCKY BLUEGRASS LANE<br>LA CITY, OK 73102<br>3055<br>6<br>is, MN 55401<br>3390<br>666-8888<br>iption was originally sent electronically but<br>August 21, 2018 12:52:06 PM | Date:<br>Ambii<br>**50**<br>NO S<br>Refills<br>Sig: 1<br>ICD: 1 | August 21, 2018 12:56:<br>an 10 mg tablet<br>Tablets (Fifty)<br>ubstitutions Allowed<br>; **5**<br>est Patient Directions<br>W5641XA | 52 PM                                  |
|                                                                                                    |                                                     |                                                             | Security Fe                                                                                                    | atures: * surrounds Quantity and Refill numbers,<br>I ORIGINAL PRESCRIPTION' and is viewable un                                                                                                    | Quantity d<br>der 5x or 3                                       | spensed shows as text, th<br>> magnification.                                                                                        | e signature line is micro-printed with |

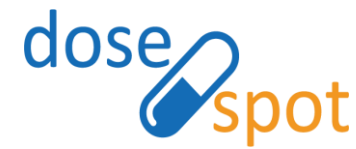

### reports

Clinicians who have "Reporting" enabled as a clinician role can run reports for their own actions in the Prescribing Application. Note: Reporting clinicians cannot view another clinician's information. EPCS Coordinators with "Reporting" enabled can run reports for all clinicians within their clinic.

#### **EPCS** incident report

The EPCS incident report must be reviewed daily as required by the DEA. The report displays any incidents of concern, including the following events:

| Status                 | Description                                              |
|------------------------|----------------------------------------------------------|
| TfaAuthenticationError | TFA entered incorrectly                                  |
| EpcsActivation         | EPCS activation successful                               |
| EpcsDeactivation       | EPCS deactivation successful                             |
| EpcsModification       | EPCS prescription has been modified or deleted           |
| IdentityProofing       | IDP completed successfully or unsuccessfully by the user |
| FailedLoginAttempt     | Failed login attempt through Prescribing Application     |
| SSOFailedLoginAttempt  | Failed login attempt through Single Sign On values       |

**EPCS Incident Report** 

04-February-2019 through 05-February-2019

Show 10 • entries

| Event              | ţ1 | Date / Time (UTC)   | Clinician Name / Agent<br>Name | Outcome | Signed EPCS | Modified or Deleted EPCS |
|--------------------|----|---------------------|--------------------------------|---------|-------------|--------------------------|
| FailedLoginAttempt |    | 2/4/2019 9:04:39 PM | Steve Schneeberger             | Error   |             |                          |
|                    |    |                     |                                |         |             | Previous 1 Nex           |

Report generated on: Tue, 05 Feb 2019 16:34:12 GMT

#### **EPCS** audit trail

The EPCS Audit Trail is a complete record of the clinician's EPCS activity, from initial TFA Activation to prescription sign and send. The report includes the following prescription statuses:

| Status      | Description                                                                          |
|-------------|--------------------------------------------------------------------------------------|
| Entered     | Prescription entered into system but not yet sent to pharmacy                        |
| Printed     | Prescription approved and printed (to be delivered to pharmacy)                      |
| Sending     | Prescription in the process of being sent to pharmacy via eRx services               |
| eRxSent     | Prescription sent electronically to the pharmacy via eRx services                    |
| Deleted     | Prescription removed from Pending Medications list                                   |
| Requested   | Prescription requested to be filled from pharmacy or patient (e.g. refill requests)  |
| Edited      | Pending prescription updated before being printed or electronically sent to pharmacy |
| Error       | Error occurred in signing process                                                    |
| ReadyToSign | Prescription added and ready to be signed                                            |

| Show 10 | • entri | es                         |                    |                    |                                |                                                |         |
|---------|---------|----------------------------|--------------------|--------------------|--------------------------------|------------------------------------------------|---------|
| Status  | ţ.      | Date (UTC)                 | Clinician Name     | Agent 1            | Patient Name / DOB             | Drug Name                                      | Outcome |
| Deleted |         | 2019-01-15 19:05:21<br>UTC | Steve Schneeberger | Steve Schneeberger | TAD DOCKENDORF /<br>07/05/1975 | Buprenorphine<br>(sublingual - tablet) 2<br>mg | Success |